|  | 5 |
|--|---|
|--|---|

| SI | Related to           | Questions                                                                                                    | Answers                                                                                                    | Applicable for     |
|----|----------------------|----------------------------------------------------------------------------------------------------|----------------------------------------------------------------------------------------------------|--------------------|
|    | Related to           | Can I submit my                                                                                                    | Albweis                                                                                                    | Applicable for     |
|    |                      | Inward<br>Romittanco                                                                                                    |                                                                                                    |                    |
|    |                      | Transaction                                                                                                    |                                                                                                    |                    |
| 1  | Introduction related | online?                                                                                                    | Yes. You can submit your Inward Remittance Transaction online.                                                                                                    | Customer           |
|    |                      |                                                                                                    |                                                                                                    |                    |
| 2  | Introduction related | What is so<br>different about<br>the new IRM<br>module?                                                                                       | There are lots of new features which are introduced with NEO OIRM:<br>> User friendly screen navigation<br>> End to End Transaction Tracking<br>> Credit bulk remittances to EEFC account in one single Transaction<br>> Maker checker arrangement<br>> Knock off Outstanding Pre shipment finance<br>> Provide instruction against multiple purpose codes<br>> Various mode of Rate booking - Online Rates, Pre booked Deals, Forward<br>Contracts<br>> Many more features which you can avail from Neo | Customer           |
|    |                      |                                                                                                    | nung more reactives minin you can arain nom neo                                                                                                    | eusteinei          |
| 3  | Introduction related | Where do I<br>search Neo<br>IRM? / How to<br>Navigate to Neo<br>IRM?                                                                          | Please follow below steps:<br>> Login in Axis Corporate Internet Banking<br>> Click on menu on left side<br>> Click on Forex<br>> Click on Neo OIRM                                                                                                    | Axis +<br>Customer |
|    |                      | I am a maker in                                                                                                    |                                                                                                    |                    |
|    |                      | able to submit                                                                                                    |                                                                                                    |                    |
| 4  |                      | transaction to                                                                                                    |                                                                                                    | Axis +             |
| 4  | Introduction related | bank?                                                                                                    | No, For maker profile, the transaction will move to checker queue for approval                                                                                                    | Customer           |
| 5  | Transaction specific | I want to credit<br>all my inward<br>remittance to<br>EEFC account.<br>How do I go<br>about it?                                               | <ul> <li>You can do it by "Direct to EEFC functionality of Neo" option</li> <li>Select all the same currency remittances</li> <li>Click on Direct to EEFC button</li> <li>Select purpose code, EEFC account number and other details</li> <li>Upload Documents and Submit the Transaction</li> </ul>                                                                                                    | Axis +<br>Customer |
| c  | Transaction aposific | How does Direct<br>to EEFC button<br>work?                                                                                                    | Direct to EEFC is enabled only when more than 1 transaction of same currency is selected. For a single transaction "Provide DI" is to be used for crediting the amount to EEFC account.                                                                                                    | Axis +             |
| 6  | Transaction specific |                                                                                                    |                                                                                                    | Customer           |
| 7  | Tananaina ana ifa    | I have<br>submitted<br>transaction but<br>it is not visible<br>to bank.                                                                       | <ul> <li>&gt; Check whether you have a Maker profile</li> <li>&gt; A transaction submitted by a Maker moves to a Checker for authorization.</li> <li>&gt; The Checker needs to go to PENDING WITH AUTH tab, select the transaction<br/>and approve and submit it to bank</li> </ul>                                                                                                    | Axis +             |
| /  | Transaction specific | Why are all the                                                                                                    |                                                                                                    | Customer           |
| 8  | Transaction specific | operative/charg<br>es<br>Account visible<br>to me unlike<br>previous OIRM?                                                                    | Neo OIRM now helps you to view all active accounts at ease. System can<br>validate the account number in real time for faster processing of transaction.<br>All operative/charges account liked to a CUST ID will be visible during the<br>transaction                                                                                                    | Customer           |
| -  |                      | What does the<br>alert<br>"repayment<br>amount should<br>be less than or<br>equal to total                                                    | The total value of repayment amount of PCFC/RPC loans and Amount to be<br>Credited in EEFC & Operative accounts should not be more than the Total<br>Amount shown at the top                                                                                                    | Avia               |
| 9  | Transaction specific | tab" mean?                                                                                                    |                                                                                                    | Customer           |
| 10 | Transaction specific | I am getting "<br>Pending export<br>advance<br>amount is<br>overdue. Please<br>upload<br>mandatory<br>documents to<br>proceed" alert<br>while | For certain purpose codes, incase there are pending advance export bills, then<br>a set of documents displayed on screen needs to be uploaded mandatorily in<br>order to submit the transaction to bank                                                                                                    | Axis +<br>Customer |
| 10 | mansaction specific  | wille                                                                                                    |                                                                                                    | customer           |

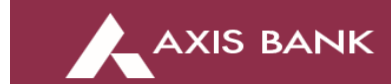

|    |                      | proceeding the                    |                                                                                                    |                    |
|----|----------------------|-----------------------------------|----------------------------------------------------------------------------------------------------|--------------------|
|    |                      | transaction                       |                                                                                                    |                    |
|    |                      |                                   |                                                                                                    |                    |
|    |                      |                                   |                                                                                                    |                    |
|    |                      | What are pre                      | Pre booked deals are the ones which you have booked offline or online<br>through our treasury portal.                                            |                    |
|    | e                    | booked deals                      | For any assistance on our treasury portal, please reach out to your                                                                              |                    |
| 11 | Transaction specific | I am a maker in                   | RM/nearest branch                                                                                                    | Customer           |
|    |                      | CIB, will I be                    |                                                                                                    | Avic               |
| 12 | Transaction specific | rate online                       | No, For maker profile, you can utilise Pre booked deals or forward contracts                                                                     | Customer           |
|    |                      | Where will I be                   |                                                                                                    |                    |
|    |                      | able to view my                   | > First understand the status of transaction                                                                                                    |                    |
| 13 | Transaction specific | transaction                       | > Depending upon the status, refer the Transaction Tabs above the table<br>For eg: If your transaction is with bank, refer Pending with Bank Tab | Axis +<br>Customer |
|    |                      | How do I search                   |                                                                                                    |                    |
| 14 | Transaction specific | a particular<br>Transaction       | > Select the filter in the card> Apply appropriate filter to search the<br>transaction                                                           | Axis +<br>Customer |
|    |                      |                                   |                                                                                                    |                    |
| 1  |                      | Which modes                       |                                                                                                    |                    |
|    |                      | can I use for my                  |                                                                                                    |                    |
|    |                      | currency inward                   | four modes of utilization:                                                                                                    |                    |
|    |                      | remittance<br>amount?             | - Convert using Fx Rate<br>- Convert using Forward Contract                                                                                      |                    |
|    |                      |                                   | - Credit to EEFC Acccount                                                                                                    | Axis +             |
| 15 | Transaction specific | Can I split the                   | - Convert using Pre-Booked Fx Rate                                                                                                    | Customer           |
|    |                      | inward amount                     | Vec. you can call the total reasined amount is up to five credit lass using any                                                                  |                    |
|    |                      | utilization                       | of the four modes of utilization. However, partial utilization is unavailable                                                                    | Axis +             |
| 16 | Transaction specific | request?                          | through the online channel.                                                                                                    | Customer           |
|    |                      | forward                           |                                                                                                    |                    |
| 17 | Transaction specific | contract using<br>this channel    | No, only existing and running forward contracts can be utilized for the<br>transaction                                                           | Axis +<br>Customer |
|    |                      | Can I convert                     |                                                                                                    |                    |
|    |                      | one currency<br>into another      | No, the transaction amount can either be converted to INR using the available                                                                    |                    |
| 18 | Transaction specific | using this<br>channel             | mode of utilization or credit to EEFC account if the same is available under the<br>customer's CIB                                               | Axis +<br>Customer |
| 10 | Transaction specific |                                   | editine yeb.                                                                                                    | customer           |
|    |                      | fill what time<br>can I book a    |                                                                                                    |                    |
|    |                      | rate and submit                   | You can book a rate during market hours (9:30 AM – 4:30 PM) only or as defined by the regulator. However, a transaction request can be submitted |                    |
|    |                      | request                           | using this channel anytime but the actual processing and credit of the account                                                                   | Axis +             |
| 19 | ransaction specific  | How do I know                     | may nappen the following working day depending on the bank working hours.                                                                        | Customer           |
|    |                      | what purpose                      | Pranch can assist an information on the numero codes. Additionally, the                                                                          |                    |
| 20 | Transaction specific | select                            | Purpose codes can be manually searched using the Advanced Search option.                                                                         | Customer           |
|    |                      | I have received<br>remittance for |                                                                                                    |                    |
|    |                      | one of my                         |                                                                                                    |                    |
|    |                      | use a different                   | tes, but the account should be available in the Corporate internet Banking for the user                                                          |                    |
|    |                      | account for                       |                                                                                                    |                    |
| 21 | Transaction specific | this fund                         |                                                                                                    | Customer           |
|    |                      | What would<br>happen if there     |                                                                                                    |                    |
|    |                      | is any                            |                                                                                                    |                    |
|    |                      | the transaction                   | In such cases, the branch shall contact the customer if any documents or                                                                         |                    |
| 22 | Transaction specific | request<br>Can L convert          | details are required for this transaction                                                                                                    | Customer           |
|    |                      | EEFC balances                     | EEFC balance conversion using OIRM can be used for both on-demand and                                                                            |                    |
| 23 | Transaction specific | tor on-demand<br>requirements     | month end mandatory conversion requirements.                                                                                                    | Customer           |
|    |                      |                                   |                                                                                                    |                    |

|    |                                | Is there any transaction       |                                                                                                    |          |
|----|--------------------------------|--------------------------------|----------------------------------------------------------------------------------------------------|----------|
|    |                                | reference<br>number            |                                                                                                    |          |
|    |                                | generated? If                  | > It is displayed upon submission of transaction in the following format –<br>IDMODupper or EEECOOppression                                        |          |
| 24 | Transaction specific           | find it?                       | <ul> <li>&gt; It is also available in 'Submitted Transactions' tab.</li> </ul>                                                                     | Customer |
|    |                                | Till what time                 |                                                                                                    |          |
|    |                                | transaction                    | Transaction request can be submitted anytime, however the same may not                                                                             |          |
| 25 | Transaction specific           | request                        | get processed on the same day post bank's working hours                                                                                            | Customer |
|    | If something is not            | see all the                    | > If any particular remittance is not visible, please contact us on                                                                                |          |
| 26 | working                        | remittances                    | it_tfconnect@axisbank.com with all the details. We will get back to you soon                                                                       | Customer |
|    |                                | There is                       | > Please share the details over email to it_tfconnect@axisbank.com along with                                                                      |          |
| 27 | working                        | loading the data               | your Corp ID and user ID. We will reach out to you shortly                                                                                         | Customer |
|    |                                | I am not able to               |                                                                                                    |          |
|    |                                | outstanding                    | > Please share the details over email to it_tfconnect@axisbank.com along with                                                                      |          |
|    | If something is not            | export loans/<br>Bro shipmont  | your Corp ID and user ID. We will reach out to you shortly                                                                                         |          |
| 28 | working                        | loans                          |                                                                                                    | Customer |
|    |                                | I am not able to               |                                                                                                    |          |
|    |                                | Forward                        | > Please share the details over email to it_tfconnect@axisbank.com along with                                                                      |          |
| 29 | If something is not<br>working | contracts/ Pre<br>booked deals |                                                                                                    | Customer |
| 25 | If something is not            | Online Rate is                 | Please reach out to your RM/ nearest branch for assistance                                                                                         | odotomen |
| 30 | working                        | not favourable                 |                                                                                                    | Customer |
|    | If something is not            | is still not                   | Your Transaction is probably under process. Please reach out to your RM/                                                                           |          |
| 31 | working                        | processed                      |                                                                                                    | Customer |
|    |                                | L have initiated               | > Place confirm whether you are having Malor rights in IDD                                                                                         |          |
|    |                                | a transaction, it              | <ul> <li>If yes, please connect with your checker to approve the transaction</li> </ul>                                                            |          |
|    |                                | has not reached                | > If no, please share the details over email to it_tfconnect@axisbank.com<br>along with your Corn ID and user ID. We will reach out to you shorthy |          |
| 32 | If something is not<br>working | branch                         |                                                                                                    | Customer |
|    | 5                              | If something is                | > Please share the details over email to it_tfconnect@avishank.com.along.with                                                                      |          |
| 22 | If something is not            | not working in<br>the system   | your Corp ID and user ID. We will reach out to you shortly                                                                                         | Customor |
| 33 | working                        | l want Maker                   |                                                                                                    | customer |
| 34 | Requirement related            | Checker setup                  | Please reach out to your RM/ nearest branch for assistance                                                                                         | Customer |
| 54 | nequirement related            | I want single                  |                                                                                                    | Customer |
| 35 | Requirement related            | user access for                | Please reach out to your RM/ nearest branch for assistance                                                                                         | Customer |
| 55 | nequirement related            | ITY NEO INIVI                  |                                                                                                    | Customer |